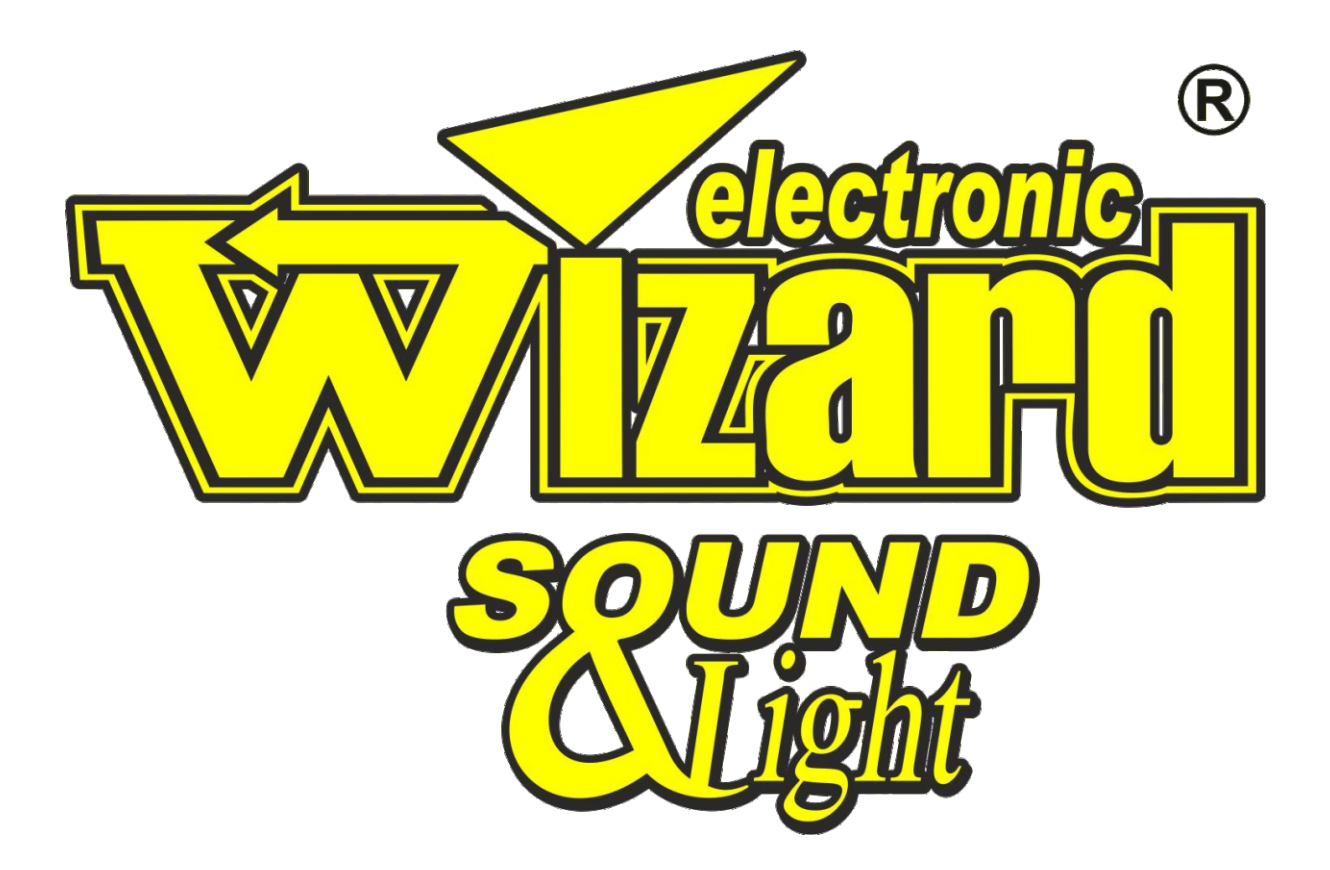

# KORISNIČKO UPUTSTVO ZA JEDNOBOJNE LED DISPLEJE

www.wizard.rs

## KORISNIČKO UPUTSTVO ZA JEDNOBOJNE LED DISPLEJE

#### PROCES PODEŠAVANJA KONTROLNE KARTICE

**1.** Pre samog procesa podešavanja led displeja ( setovanja led reklame ) potrebno je da znamo broj piksela – tačaka same reklame kako po visini tako i po širini a takođe i naziv kontrolne kartice za sam displej.

- uzmimo za primer da je naš displej 5x3 modula P10 jednobojni veličine 32x16cm i da koristi kao kontrolnu karticu HD-U6B , tu već odma vidimo da sam modul ima 32x16 piksela.

- S obzirom da se radi o reklami 5x3 modula znači da je sama reklama veličine 160x48 piksela.

Korak 1: skinuti odgovarajući sofver HD 2018 sa sledeće web adrese <a href="https://wizard.rs/huidu/\_a zatim instalirajte">https://wizard.rs/huidu/\_a zatim instalirajte</a>.

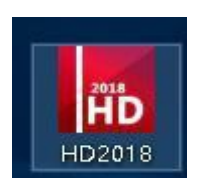

Nakon završetka instalacije softvera HD2018,u 【start】 → 【program】 možete pronaći programsku grupu "HD2018", a zatim kliknite HD2018 da biste je pokrenuli. Takođe možete da kliknete na prečicu HD2018.exe na radnoj površini da biste pristupili softveru.

2. Po pokretanju programa otvoriće vam se prozor sa svojim intrfejsom koji je prilično jednostavan za upotrebu i lak za učenje a opet dovoljno bogat funkcijama.

3. Krećemo sa podešavanjem displeja :

- File /New Screen/New Screen(N) , password: 168

Kao na slici ispod

| New Screen(N) | New Screen(N)       | Weather            |
|---------------|---------------------|--------------------|
| Save(S)       | New Cross Screen(C) | Vealuer .          |
| Save As       | New screen by guide |                    |
| Open          |                     | Info Window 👻 🗣 🕽  |
| 5-14/D        |                     | / Info \ On-line \ |
| EXIL(E)       |                     |                    |
|               |                     |                    |
|               |                     |                    |
|               |                     |                    |
|               |                     |                    |
|               |                     |                    |
|               |                     |                    |
|               |                     |                    |
|               |                     |                    |
|               |                     |                    |
|               |                     |                    |
|               |                     |                    |
|               |                     |                    |
|               |                     |                    |
|               |                     |                    |
|               |                     |                    |
|               |                     |                    |
|               |                     |                    |
|               |                     |                    |
|               |                     |                    |
|               |                     |                    |
|               |                     |                    |
|               |                     |                    |
|               |                     |                    |
|               |                     |                    |
|               |                     |                    |
|               |                     |                    |
|               |                     |                    |
|               |                     |                    |
|               |                     |                    |
|               |                     |                    |
|               |                     |                    |
|               |                     |                    |
|               |                     |                    |
|               |                     |                    |
|               |                     |                    |
|               |                     |                    |

4. Klikom na New Screen otvara nam se polje za unos informacija i parametara koje smo naveli na početku teksta ( slika ispod )

| Screen Setting:       X         Screen Setting:       Indexwes Setting:         Indexwess Setting:       Indexwess Setting:         Verice Name:       Indexwess Setting:         Varia       Indexwess Setting:         Varia       Indexwess Setting:         Varia       Indexwess Setting:         Varia       Indexwess Setting:         Varia       Indexwess Setting:         Varia       Indexwess Setting:         Varia       Indexwess Setting:         Varia       Indexwess Setting:         Varia       Indexwess Setting:         Varia       Indexwess Setting:         Namuum range:       Indexwess Setting:         Namuum range:       Indexwess Setting:         Namuum range:       Indexwess Setting:         Namuum range:       Indexwess Setting:         Namuum range:       Indexwess         Namuum range:       Indexwess         Namuum range:       Indexwess         Namuum range:       Indexwess         Namuum range:       Indexwess         Namuum range:       Indexwess         Namuum range:       Indexwess         Namuum range:       Indexwess         Namuum range:       Indexwess                                                                                                    | Steen Setting:       Implementer reaches)         Implementer reaches)       Implementer reaches)         Implementer reaches)       Implementer reaches)         Implementer reaches                                                                                                    |   |                                                                                                    |                                              |                | Info On-line          |
|----------------------------------------------------------------------------------------------------|----------------------------------------------------------------------------------------------------|---|----------------------------------------------------------------------------------------------------|----------------------------------------------|----------------|-----------------------|
| Sotes Setting:       Hardware Setting:         Device Name       Carl Model         Voth:       Height         10       12         Device Name:       Integet         Device Name:       Integet         Device Name:       Integet         Device Name:       Integet         Device Name:       Integet         Device Name:       Integet         Device Name:       Integet         Device Name:       Integet         Device Name:       Integet         Device Name:       Integet         Device Name:       Integet         Device Name:       Integet         Device Name:       Integet         Device Name:       Integet         Brain       Namuter         Brain       Namuter         Brain       Namuter         Device Name:       Integet         Device Name:       Integet         Brain       Namuter         Brain       Namuter         Brain       Integet         Device Name:       Integet         Device Name:       Integet         Device Name:       Integet         Device Name:       Integet<                                                                                                    | Steen Setting:       Increases setting:         Increase setting:       Carl Model         Variation:       Carl Model         Variation:       Carl Model         Variation:       Carl Model         Variation:       Carl Model         Variation:       Carl Model         Variation:       Carl Model         Variation:       Carl Model         Variation:       Carl Model         Variation:       Carl Model         Variation:       Carl Model         Variation:       Carl Model         Variation:       Carl Model         Variation:       Carl Model         Variation:       Carl Model         Manuma:       Carl Model         Manuma:       Carl Model         Manuma:       Carl Model         Manuma:       Manuma:         Manuma:       Manuma:         Manuma:       Manuma:         Manuma:       Manuma:         Manuma:       Manuma:         Manuma:       Carl Model         Manuma:       Carl Model         Manuma:       Carl Model         Manuma:       Carl Model         Manuma:       Carl Model                                                                                                    |   | Screen Settings                                                                                                    |                                              |                | ×                     |
| Use hardware setting(Parameter restback)         Device Name         Device Name: Cefault         Device Name: Cefault <th>Unit have:       Card Mode       Color         Device Name:       Device Name:       Device Name:       Device Name:         Vidh       Height       Gray Level         Mode       Res       Device Name:       Device Name:         Device Name:       Device Name:       Device Name:       Device Name:         Device Name:       Device Name:       Device Name:       Device Name:         Device Name:       Device Name:       Device Name:       Device Name:         Maximum ranges:       Device Name:       Device Name:       Device Name:         Branue:       Device Name:       Device Name:       Device Name:         Branue:       Device Name:       Device Name:       Device Name:         Branue:       Device Name:       Device Name:       Device Name:         Branue:       Device Name:       Device Name:       Device Name:         Branue:       Device Name:       Device Name:       Device Name:         Branue:       Device Name:       Device Name:       Device Name:         Branue:       Device Name:       Device Name:       Device Name:         Branue:       Device Name:       Device Name:       Device Name:         Cemmune:       Device Name:       Devic</th> <th></th> <th>Screen Settings Hardware Settings</th> <th></th> <th></th> <th></th> | Unit have:       Card Mode       Color         Device Name:       Device Name:       Device Name:       Device Name:         Vidh       Height       Gray Level         Mode       Res       Device Name:       Device Name:         Device Name:       Device Name:       Device Name:       Device Name:         Device Name:       Device Name:       Device Name:       Device Name:         Device Name:       Device Name:       Device Name:       Device Name:         Maximum ranges:       Device Name:       Device Name:       Device Name:         Branue:       Device Name:       Device Name:       Device Name:         Branue:       Device Name:       Device Name:       Device Name:         Branue:       Device Name:       Device Name:       Device Name:         Branue:       Device Name:       Device Name:       Device Name:         Branue:       Device Name:       Device Name:       Device Name:         Branue:       Device Name:       Device Name:       Device Name:         Branue:       Device Name:       Device Name:       Device Name:         Branue:       Device Name:       Device Name:       Device Name:         Cemmune:       Device Name:       Devic                                                                                                    |   | Screen Settings Hardware Settings                                                                                                    |                                              |                |                       |
| Vidh       Haight       Gray Level         100       12       100 gray/well         Device floes:: Enfa.8.       100 gray/well         Device floes:: Enfa.8.       100 gray/well         Maximum region::20       Maximum region:20         Maximum region::20       Cemunication:IJ Disk (Ethernet):         Communication:IJ Disk (Ethernet):       00 gray/well         Communication:IJ Disk (Ethernet):       00 gray/well                                                                                                    | Widh       Hught       Gray Level         100       12       Borgue/weil         Device Name: Default       Device Name: Default       Device Name: Default         Device Name: Default       Device Name: Default       Device Name: Default         Namurum with-hught: 200       Device Name: Default       Device Name: Default         Namurum with-hught: 200       Device Name: Default       Device Name: Default         Namurum with-hught: 200       Device Name: Default       Device Name: Default         Other       Device Name: Default       Device Name: Default         Device Name: Default       Device Name: Default       Device Name: Default         Device Name: Default       Device Name: Default       Device Name: Default         Namurum with-hught: 200       Device Name: Default       Device Name: Default         Device Name: Default       Device Name: Default       Device Name: Default         Device Name: Default       Device Name: Default       Device Name: Default         Device Name: Default       Device Name: Default       Device Name: Default         Device Name: Default       Device Name: Default       Device Name: Default         Device Name: Default       Device Name: Default       Device Name: Default         Device Name: Device Name: Device Name: Device Name: Device Name: Device                                                                                                    |   | Use hardware settings(Parameter i<br>Device Name                                                                                                    | Card Model                                   | Color          |                       |
| Votin       Hangte       Uring the final         Device Manes: Contract       Device Manes: Contract       Device Manes: Contract         Device Mane: Contract       Device Manes: Contract       Device Manes: Contract         Manuam with height: 256       Communication: UDBs. Ethernet       Device Manes: Contract         Image: Contract of the mode in the legist: 256       Communication: UDBs. Ethernet       Device Manes: Contract         Image: Contract of the mode in the legist: 256       Communication: UDBs. Ethernet       Device Manes: Contract         Image: Contract of the mode in the legist: 256       Communication: UDBs. Ethernet       Device Manes: Contract                                                                                                    | Votin       Harget       Gergenined         Image: Set of the set of the set of                                                                                                    |   | Default ~                                                                                                    | HD-E64 V                                     | Single Color V |                       |
| Device Name: Certant.<br>Device Name: Certant.<br>Mainurus range:Single Celor->256*1024pi: Dual Color->256*<br>Bainurus redon-200<br>Mainurus redon-200<br>Communications) Dirk. Ethernat.                                                                                                    | Device Name: Serial       Device Size: 0000000-0000-0000-0000-0000-0000-0000                                                                                                    |   | 160                                                                                                    | 32                                           | No graylevel   |                       |
| Denice Hamer; Conduct Conduction Conduction Conduct Conduct Co                                                                                                    | Device Name: Contrade<br>Device Name: Contrade<br>Namuum region:<br>Haimuum region:<br>Haimuum regi |   |                                                                                                    |                                              |                |                       |
| OK Cancel                                                                                                    | C Cancel                                                                                                    |   | Device In Good Device In Condoction 4000-4000-4000<br>Device In Condoction 4000-4000-4000<br>In Terminal Single Colors - 259° 103<br>Maximum evidence 200 Maximum height:<br>Communication/U Diak Ethernet | > 0000000000<br>Pipe: Dual Cole->256*<br>256 |                |                       |
|                                                                                                    |                                                                                                    | 0 |                                                                                                    |                                              | OK Cancel      |                       |
|                                                                                                    |                                                                                                    |   |                                                                                                    |                                              |                |                       |
|                                                                                                    |                                                                                                    |   |                                                                                                    |                                              |                |                       |
|                                                                                                    |                                                                                                    |   |                                                                                                    |                                              |                | ∧ ♥□ dı)) SRP 15:30 □ |

5. Zatim je potrebno uneti podatke na sledeći način:

 Card Model - u padajućem meniju odabrati željenu kontrolnu karticu u ovom slučaju HD-U6B

- Color ostavljamo kako je već postavljeno po defaultu Single Color
- Width upisujemo željenu širinu ( ukupan broj, broj piksela , tačaka ) ovde je to 160
- Height upisujemo željenu visinu , ovde je to 48

#### Prikaz gore navedenih postavki:

|                                                                                                    |                                                                                                    | -                                                                                                    |                                                                                  |                                                                                                    |   |  | Info Window  | <b>•</b> 0 |
|----------------------------------------------------------------------------------------------------|----------------------------------------------------------------------------------------------------|----------------------------------------------------------------------------------------------------|----------------------------------------------------------------------------------|----------------------------------------------------------------------------------------------------|---|--|--------------|------------|
| reen Settings                                                                                       |                                                                                                    |                                                                                                    |                                                                                  |                                                                                                    | × |  | Info On-line |            |
| Screen Settings Hardware                                                                            | e Settings                                                                                             |                                                                                                    |                                                                                  |                                                                                                    |   |  |              |            |
| Use hardware setting:                                                                               | (Parameter readback)                                                                                   |                                                                                                    |                                                                                  |                                                                                                    |   |  |              |            |
| Device Name                                                                                         | Card Model                                                                                             |                                                                                                    | Color                                                                            |                                                                                                    |   |  |              |            |
| Default                                                                                             | HD-U68                                                                                                 | ~                                                                                                    | Single Color                                                                     | ~                                                                                                    |   |  |              |            |
| Width                                                                                               | Height                                                                                                 |                                                                                                    | Gray Level                                                                       |                                                                                                    |   |  |              |            |
| 160                                                                                                 | 48                                                                                                    | ÷                                                                                                    | No graylevel                                                                     | ~                                                                                                    |   |  |              |            |
|                                                                                                    |                                                                                                    |                                                                                                    |                                                                                  |                                                                                                    |   |  |              |            |
|                                                                                                    |                                                                                                    |                                                                                                    |                                                                                  |                                                                                                    |   |  |              |            |
|                                                                                                    |                                                                                                    |                                                                                                    | ОК                                                                               | Cancel                                                                                                    |   |  |              |            |
|                                                                                                    |                                                                                                    |                                                                                                    | ОК                                                                               | Cancel                                                                                                    |   |  |              |            |
| igram Information                                                                                   | Play Time Border                                                                                       |                                                                                                    | <u>ок</u>                                                                        | Cancel                                                                                                    |   |  |              |            |
| gram Information                                                                                    | Play Time Border                                                                                       |                                                                                                    | ок<br>О (Ф) (Ч)                                                                  | Cancel                                                                                                    |   |  |              |            |
| ogram Information<br>commum region: 20<br>kid Area: 0                                               | Play Time Border<br>Specified date<br>28/08/2021                                                       | <ul> <li>O</li> <li>O</li> <li>O</li> <li>O</li> </ul>                                                                                                    | ок<br>О (* (                                                                     | Cancel                                                                                                    |   |  |              |            |
| gram Information<br>simum region: 20<br>Id Area: 0<br>sport Regions Overlap<br>gram Stre: < 1/KR    | Play Time Border<br>Specified date<br>28/08/2021                                                       | <ul> <li>■</li> <li>■</li></ul> | ок<br>ок                                                                         | Cancel                                                                                                    |   |  |              |            |
| ogram Information<br>aximum region: 20<br>aid Area: 0<br>apport Regions Overlap<br>ogram Size: <1KB | Play Time Border<br>Specified date<br>28/08/2021                                                       | To         04/09/2021           To         23:59:59           ✓ Tuesday                                                                                                    | ○         ◆            ○         ◆                                               | Cancel Cancel Ca |   |  |              |            |
| ogram Information<br>xvimum region: 20<br>tid Area: 0<br>pport Regions Overlap<br>ogram Size: <1KB  | Play Time Border<br>Specified date<br>28/08/2021<br>Specified Time<br>00:00:00<br>Monday<br>Y Thursday | <ul> <li>S</li> <li>S</li></ul> | ○         ◆            ○         ◆            ○         ✓            ○         ✓ | Cancel Cancel Ca |   |  |              |            |

Pritiskom na OK potvršujemo zadate vrednosti posle čega nam se otvara polje za unos samih programa.

Slika ispod:

| HD2018                       |                             |                                   |                   |                    |           | -            | ð ×          |
|------------------------------|-----------------------------|-----------------------------------|-------------------|--------------------|-----------|--------------|--------------|
| File(F) Settings(S) Operatio | ion(O) Tools(T) Language(L) | ) Help(H)                         | Event Digit       | Tampa klumi 🚺 Prav | Wasther   |              |              |
| Adjust Time                  | Preview Send                | G Search                          | Count 00 bight    | C remperium A riay | C Weather |              |              |
|                              |                             | 9.000                             |                   |                    |           | Info Window  | <b>→</b> a × |
| □ Screen1                    |                             |                                   |                   |                    |           | Info On-line |              |
| Program1                     |                             |                                   |                   |                    |           |              |              |
|                              |                             |                                   |                   |                    |           |              |              |
|                              | Screen1                     | : 160 X 48 Single Color No grayli | evel - Program1   |                    |           |              |              |
|                              |                             |                                   |                   |                    |           |              |              |
|                              |                             |                                   |                   |                    |           |              |              |
|                              |                             |                                   |                   |                    |           |              |              |
|                              |                             |                                   |                   |                    |           |              |              |
|                              |                             |                                   |                   |                    |           |              |              |
|                              |                             |                                   |                   |                    |           |              |              |
|                              |                             |                                   |                   |                    |           |              |              |
|                              |                             |                                   |                   |                    |           |              |              |
|                              |                             |                                   |                   |                    |           |              |              |
|                              |                             |                                   |                   |                    |           |              |              |
|                              |                             |                                   |                   |                    |           |              |              |
|                              |                             |                                   |                   |                    |           |              |              |
|                              |                             |                                   |                   |                    |           |              |              |
|                              |                             |                                   |                   |                    |           |              |              |
|                              |                             |                                   |                   |                    |           |              |              |
|                              |                             |                                   |                   |                    |           |              |              |
|                              |                             |                                   |                   |                    |           |              |              |
|                              |                             |                                   |                   |                    |           |              |              |
|                              |                             |                                   |                   |                    |           |              |              |
|                              |                             |                                   |                   |                    |           |              |              |
|                              |                             | <b>9 9 0 9 *</b>                  | 0/0               |                    |           |              |              |
| Program Information          | Plau Time De La             |                                   |                   |                    |           |              |              |
| Maximum region: 20           | Pidy Time Border            |                                   |                   |                    |           |              |              |
| Build Area: 0                | 28/08/2021                  | To 04/09/2021                     | 600 sec           |                    |           |              |              |
| Support Regions Overlap      | Specified Time              | 00000000                          | Button Control on |                    |           |              |              |
| Program Size: <1KB           | 00:00:00                    | To 23:59:59                       | Button Control c  |                    |           |              |              |
|                              | Monday                      | ☑ Tuesday                         | Wednesday         |                    |           |              |              |
|                              | Thursday                    | Friday                            | Saturday          |                    |           |              |              |
|                              | Sunday                      |                                   |                   |                    |           |              |              |
|                              |                             |                                   |                   |                    |           |              |              |
|                              |                             |                                   |                   |                    |           |              | .13          |

6. Recimo da sada želimo da programu 1 dodelimo tekst , klikom na opciju Text u gornjem levom uglu otvara vam se polje za unos teksta

| B HD2018                  |                         |                                 |                          |            |                 |                                                                                                    | —             | o ×   |
|---------------------------|-------------------------|---------------------------------|--------------------------|------------|-----------------|----------------------------------------------------------------------------------------------------|---------------|-------|
| File(F) Settings(S) Opera | ition(O) Tools(T) Lange | uage(L) Help(H)                 |                          |            |                 |                                                                                                    |               |       |
| Program Text              | 🕖 Time 🔛 HyperText      | t 🔰 3D Text 🔛 Animation         | Excel Ount               | Digit Temp | o+Humi 🔥 Pray 🞦 | Weather                                                                                                    |               |       |
| 🚫 Adjust Time 📒 U Di      | sk 🔐 Preview 🔘 S        | iend Search                     |                          |            |                 |                                                                                                    |               |       |
|                           |                         |                                 |                          |            |                 |                                                                                                    | Info Window   | * 0 × |
| B- Screen1                |                         |                                 |                          |            |                 |                                                                                                    | Into On-line  |       |
| Program1                  |                         |                                 |                          |            |                 |                                                                                                    |               |       |
| Texci                     | So                      | reen1: 160 X 48 Single Color No | gravlevel - Program1     |            |                 |                                                                                                    |               |       |
|                           |                         |                                 |                          |            |                 |                                                                                                    |               |       |
|                           |                         |                                 |                          |            |                 |                                                                                                    |               |       |
|                           |                         |                                 |                          |            |                 |                                                                                                    |               |       |
|                           |                         |                                 |                          |            |                 |                                                                                                    |               |       |
|                           |                         |                                 |                          |            |                 |                                                                                                    |               |       |
|                           |                         |                                 |                          |            |                 |                                                                                                    |               |       |
|                           |                         |                                 |                          |            |                 |                                                                                                    |               |       |
|                           |                         |                                 |                          |            |                 |                                                                                                    |               |       |
|                           |                         |                                 |                          |            |                 |                                                                                                    |               |       |
|                           |                         |                                 |                          |            |                 |                                                                                                    |               |       |
|                           |                         |                                 |                          |            |                 |                                                                                                    |               |       |
|                           |                         |                                 |                          |            |                 |                                                                                                    |               |       |
|                           |                         |                                 |                          |            |                 |                                                                                                    |               |       |
|                           |                         |                                 |                          |            |                 |                                                                                                    |               |       |
|                           |                         |                                 |                          |            |                 |                                                                                                    |               |       |
|                           |                         |                                 |                          |            |                 |                                                                                                    |               |       |
|                           |                         |                                 |                          |            |                 |                                                                                                    |               |       |
|                           |                         |                                 |                          |            |                 |                                                                                                    |               |       |
|                           |                         |                                 |                          |            |                 |                                                                                                    |               |       |
|                           |                         |                                 |                          |            |                 |                                                                                                    |               |       |
|                           |                         |                                 |                          |            |                 |                                                                                                    |               |       |
|                           |                         |                                 |                          |            |                 |                                                                                                    |               |       |
|                           | 0 0                     | 9 0 0 0 0                       | 🐟 ┥ 1/1 🕨                | *          |                 |                                                                                                    |               |       |
|                           |                         |                                 |                          |            |                 |                                                                                                    |               |       |
| Region Position           | Effect Background       | Foreground Colorful word Border | Additional settings, 5.5 | Arial      | ~ 13 ~          | Table +                                                                                                    |               |       |
| Origin X                  |                         |                                 | Dicelau Static           |            | = _ B / U       | ÷ 100 ÷ 📉                                                                                                    |               |       |
| 0                         | Continuous move         | Display Static                  | Bandom                   |            |                 |                                                                                                    |               | ~     |
| Origin Y                  |                         | Move Left<br>Move Right         | Encandom                 |            |                 |                                                                                                    |               |       |
| 0                         | Single effects          | Move Up                         | 10 V                     |            |                 |                                                                                                    |               |       |
| Width                     |                         | Cover Left                      | Stop over                |            |                 |                                                                                                    |               |       |
| 80                        |                         | Cover Right<br>Cover Up         | 3                        |            |                 |                                                                                                    |               |       |
| Height                    | I multiple effects      | Cover Down                      |                          |            |                 |                                                                                                    |               |       |
| 24                        |                         | verocally open from mode        | Clear Immediately        |            |                 |                                                                                                    |               |       |
|                           |                         |                                 |                          |            |                 |                                                                                                    |               |       |
| -                         |                         |                                 |                          |            |                 | The subscription of the local division of the local division of the local division of the local division of the | 092 (vb 171 o | 15-24 |
|                           | S S B                   |                                 |                          |            |                 |                                                                                                    | ~ Fr QUJ SRP  | 13-34 |

U okviru samog programa je moguće dodati više regija za tekst. Na slici iznad vidimo da po defaultu program automatski deli regije na 2 ili vise regija u zavisnosti od veličine displeja. Za sad će mo preći na dodelu teksta preko celog displeja. Da bi to izveli potrebno je regiju povećati preko cele reklame naj jednostavnije mišem i to tako što kursor miša prinesete kraju ' ivici regije izadrćavanjem desnog klika razvučete regiju na maksimum. Druga opcija je da u donjem levom uglu u opciji Width unesete 160 a u opciji Height 48.

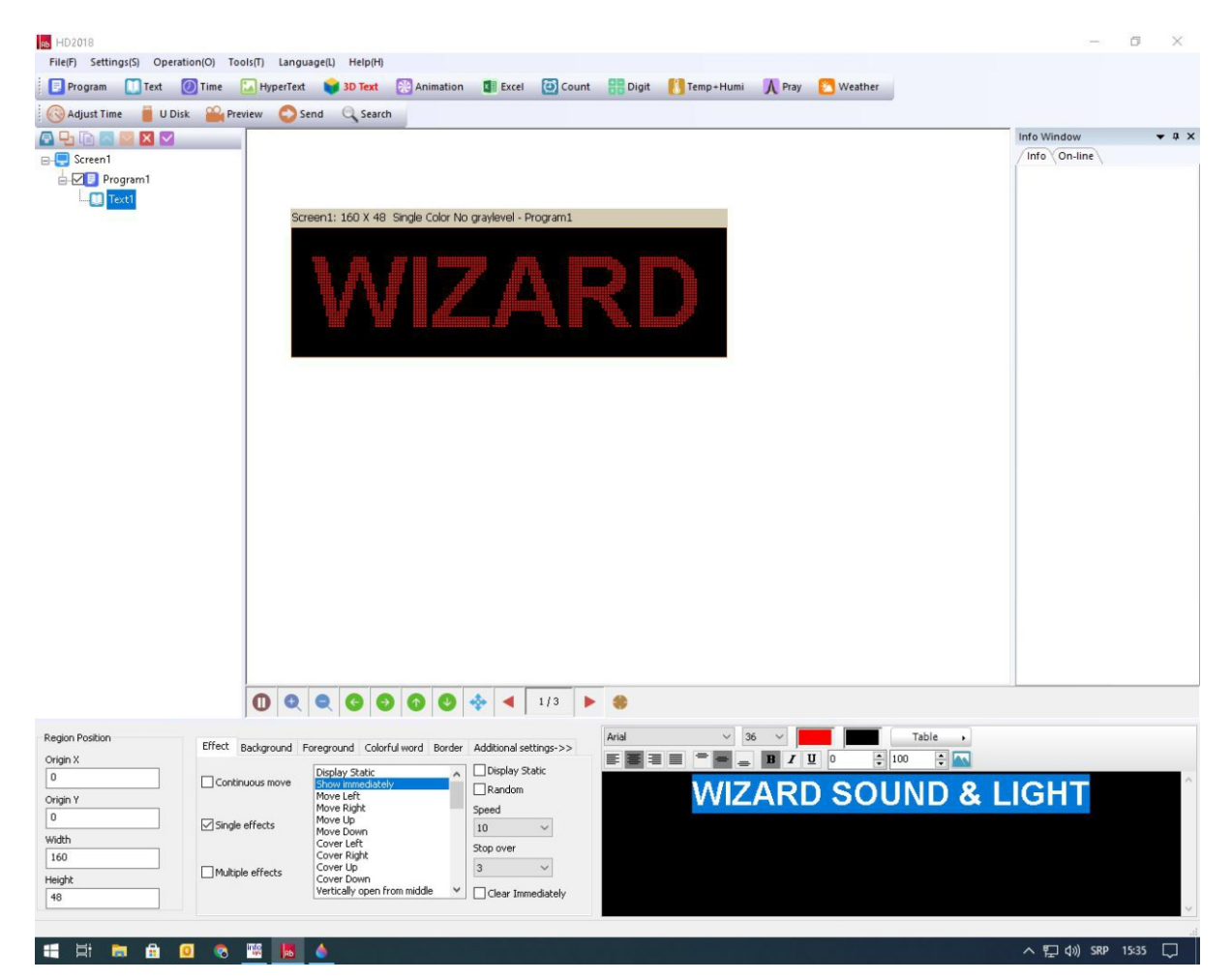

7. U donjem desnom uglu upisujemo željeni tekst , određujete veličinu i fonta slova , kao i same efekte .

U ovom slučaju zbog same veličine teksta sam tekst nije moguće da bude prikazan preko celog displeja te da bi ste izveli vidljivost celog teksta potrebno je ili smanjiti font ili upotrebiti neku od opcija efekata koji se nalaze levo od polja za unos teksta.

U ovom slučaju će mo staviti Continues move/Continuously move left tako da bi nam tekst išao s desna na levo ( scrolling ). Slika ispod

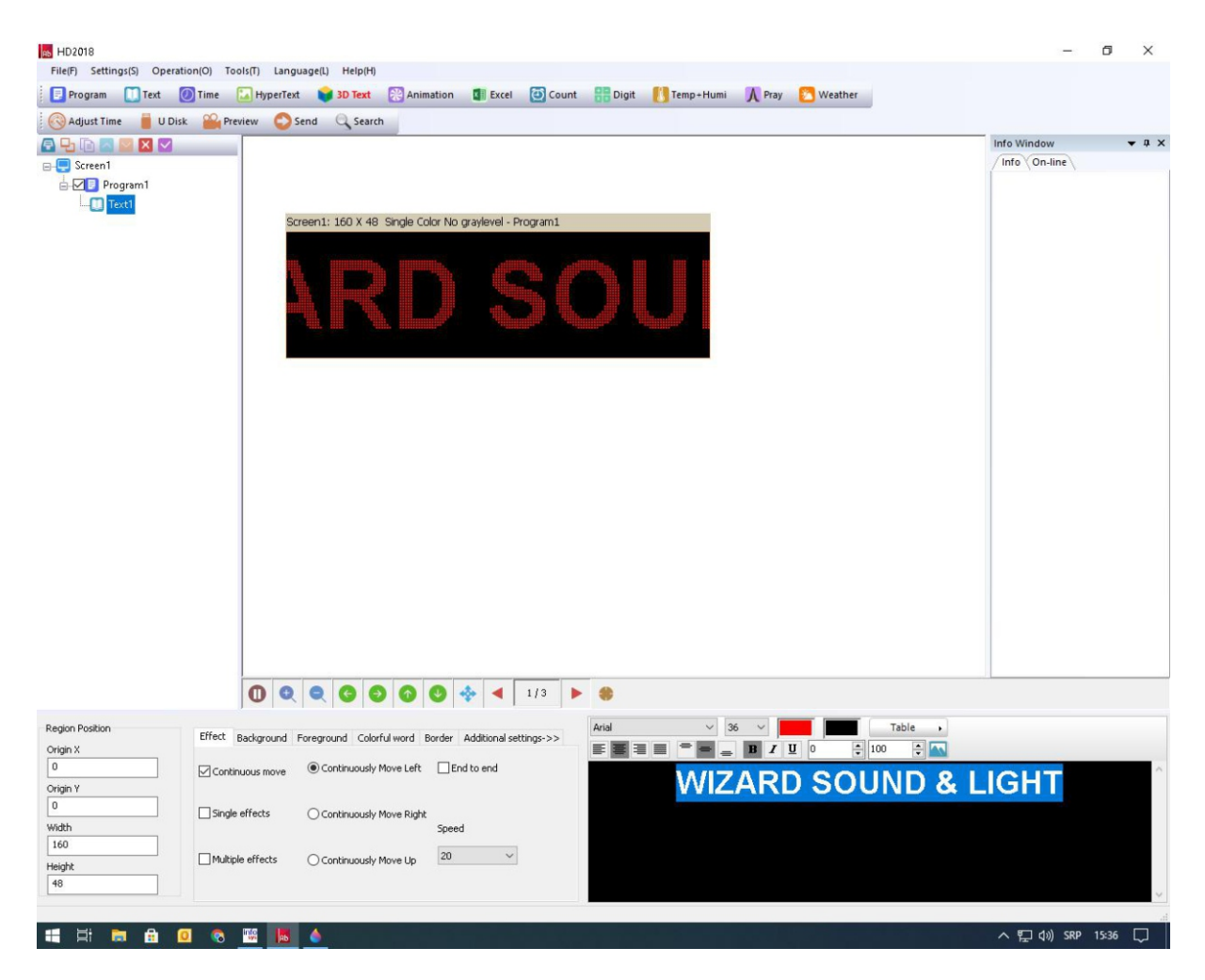

U samim postavkama efekata imate i podešavanje brzine efekta - speed gde sami po želji možete odabrati - dodeliti brzinu efekta , ovde konkretno je postavljeno na 20

8. Dodavanje programa:

- u okviru samog programa je moguće dodati do 999 programa

 - kad smo završili sa kreiranjem prvog programa možemo dodeliti ako je potrebno novi program tako sto u gornjem desnom uglu kliknete na program i automatski vam se otvara novi program ( program 2 )

proces unosa teksta i efekata je isti kako je gore navedeno i sam proces se ponavlja onoliko puta koliko vam je potrebno programa da bi ste prikazali sve informacije. Programi se automatski sami smenjuju po reosledu koji ste kreirali , program 1 , preogram 2 , preogram 3 ... sve do zadnjeg kreiranog programa pa kreće ispočetka program 1 , ....

Program 2,

Program 3,

**Prikaz ispod** 

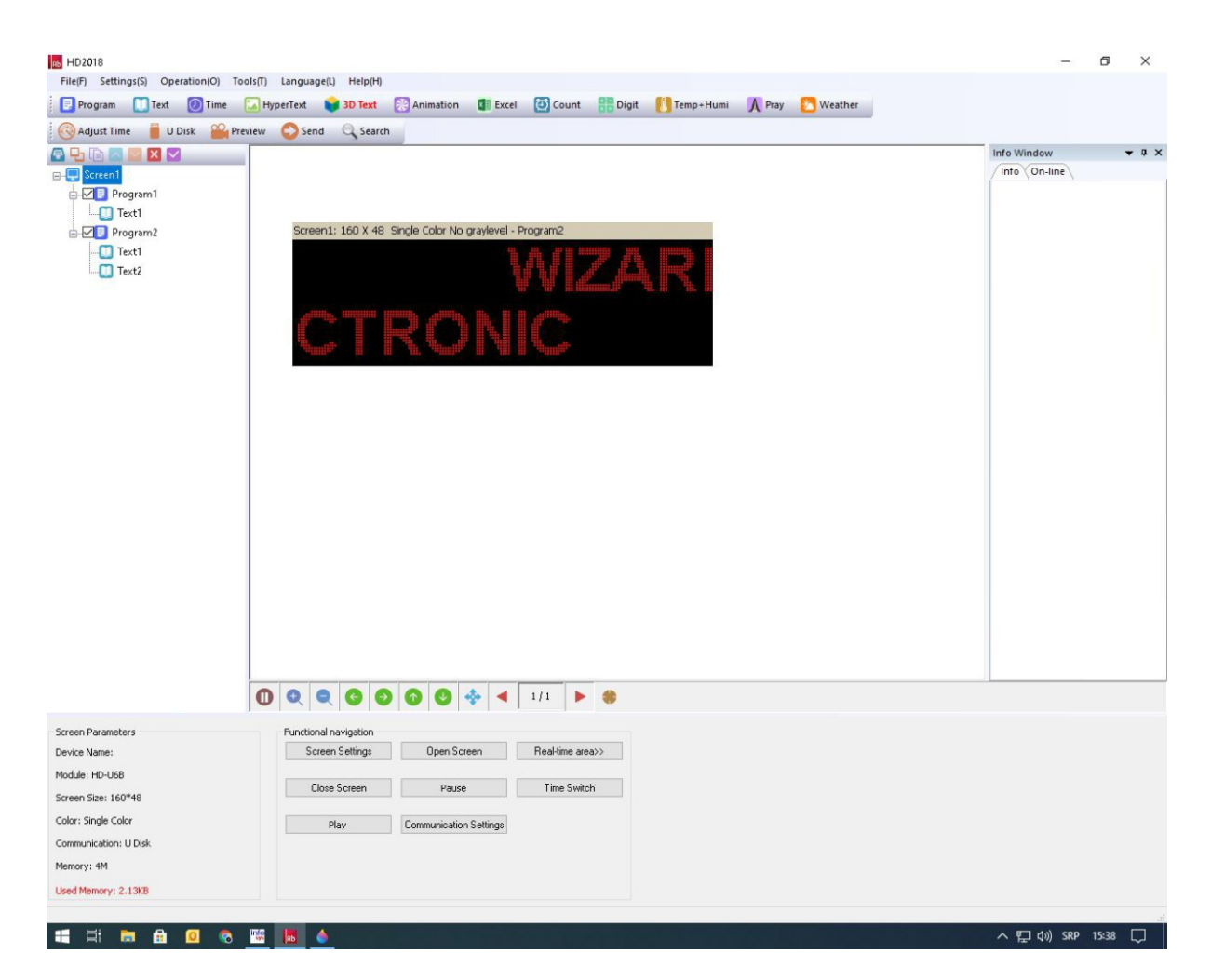

#### 9. Opcija dodavanja sata:

- Klikom na karticu Time otvara vam se opcija dodavanja sat , datuma... u okviru prethodno dodeljenog programa

| Program Linext (                                                                                                    | A REAL PROPERTY AND A REAL PROPERTY AND A REAL PROPERTY A REAL PRO |             |
|----------------------------------------------------------------------------------------------------|----------------------------------------------------------------------------------------------------|-------------|
|                                                                                                    | 🛛 Time 🔝 HyperText 🔰 JD Text 🔯 Animation 💷 Excel 🙆 Count 📷 Digit 🚺 Temp-Humi 🐧 Pray 🎦 Weather                                                                                                    |             |
| Adjust Time U Disk                                                                                                    | : Prenew Send Cosearch                                                                                                    |             |
|                                                                                                    |                                                                                                    | Into Window |
| Screen1                                                                                                    |                                                                                                    | uno (on-ine |
| Program1                                                                                                    |                                                                                                    |             |
| lext1                                                                                                    | Second 1460 X 40 Single Color Maleral Descents                                                                                                    |             |
|                                                                                                    | Scienti 105 A to lange cost to gayova - moganis                                                                                                    |             |
| Text?                                                                                                    |                                                                                                    |             |
| Program?                                                                                                    | 46.20.60                                                                                                    |             |
| () Time1                                                                                                    |                                                                                                    |             |
|                                                                                                    | the second and the second and the second                                                                                                    |             |
|                                                                                                    |                                                                                                    |             |
|                                                                                                    |                                                                                                    |             |
|                                                                                                    |                                                                                                    |             |
|                                                                                                    |                                                                                                    |             |
|                                                                                                    |                                                                                                    |             |
|                                                                                                    |                                                                                                    |             |
|                                                                                                    |                                                                                                    |             |
|                                                                                                    |                                                                                                    |             |
|                                                                                                    |                                                                                                    |             |
|                                                                                                    |                                                                                                    |             |
|                                                                                                    |                                                                                                    |             |
|                                                                                                    |                                                                                                    |             |
|                                                                                                    |                                                                                                    |             |
|                                                                                                    |                                                                                                    |             |
|                                                                                                    |                                                                                                    |             |
|                                                                                                    |                                                                                                    |             |
|                                                                                                    |                                                                                                    |             |
|                                                                                                    |                                                                                                    |             |
|                                                                                                    |                                                                                                    |             |
|                                                                                                    |                                                                                                    |             |
|                                                                                                    |                                                                                                    |             |
|                                                                                                    |                                                                                                    |             |
|                                                                                                    |                                                                                                    |             |
| tojon Position                                                                                                    |                                                                                                    |             |
| ngion Posibion                                                                                                    | Image: Constraint of the sector of the sector of the se                  |             |
| ngion Position<br>Ingin X                                                                                                    | Image: Copie Code     Image: Copie Code     Image: Copie Code       Image: Copie Code     Image: Copie Code     For the Code                                                                                                    |             |
| ngion Position<br>Hgin X<br>b                                                                                                    | Image: Code     Image: Code     Image: Code     Image: Code       Image: Code     Image: Code     Image: Code     Image: Code       Image: Code     Image: Code     Image: Code     Image: Code       Image: Code     Image: Code     Image: Code     Image: Code       Image: Code     Image: Code     Image: Code     Image: Code       Image: Code     Image: Code     Image: Code     Image: Code       Image: Code     Image: Code     Image: Code     Image: Code                                                                                                    |             |
| igan Position<br>gan X<br>gan Y                                                                                                    | Image: Sector of the stage of the stage                   |             |
| egion Pesition<br>1 1 1 1 1 1 1 1 1 1 1 1 1 1 1 1 1 1 1                                                                            | Image: Control of the second standary       Image: Control of the second standary       Image: Control of the second standary <td></td>                                                                                                    |             |
| igin Fosbion<br>Igin X<br>Igin Y<br>Igin M                                                                                         | Constant and the set of the set of the       |             |
| egion Position<br>0 0 0<br>0 0<br>0 0<br>0 0<br>0 0<br>0 0<br>0 0<br>0 0<br>0 0                                                    | Image: Sector Sector                  |             |
| ngon Poston<br>sgin X<br>sgin Y<br>dh<br>oo<br>oo<br>oo                                                                            |                                                                                                    |             |
| olon Position<br>gin X<br>sin Y<br>sin Y<br>sin Y<br>gin X<br>gin X<br>gin X<br>gin X<br>sin Sin Sin Sin Sin Sin Sin Sin Sin Sin S | Image: Section of the section of the section of t                  |             |

## Podešavanje LED krsta:

Kreirati novi ekran sa unakrsnim znakom, kao na slici.

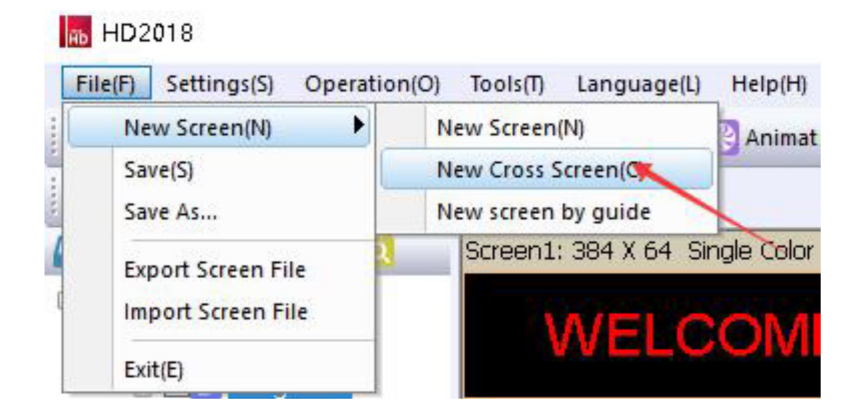

Otvara se polje za podešavanje parametara krsta:

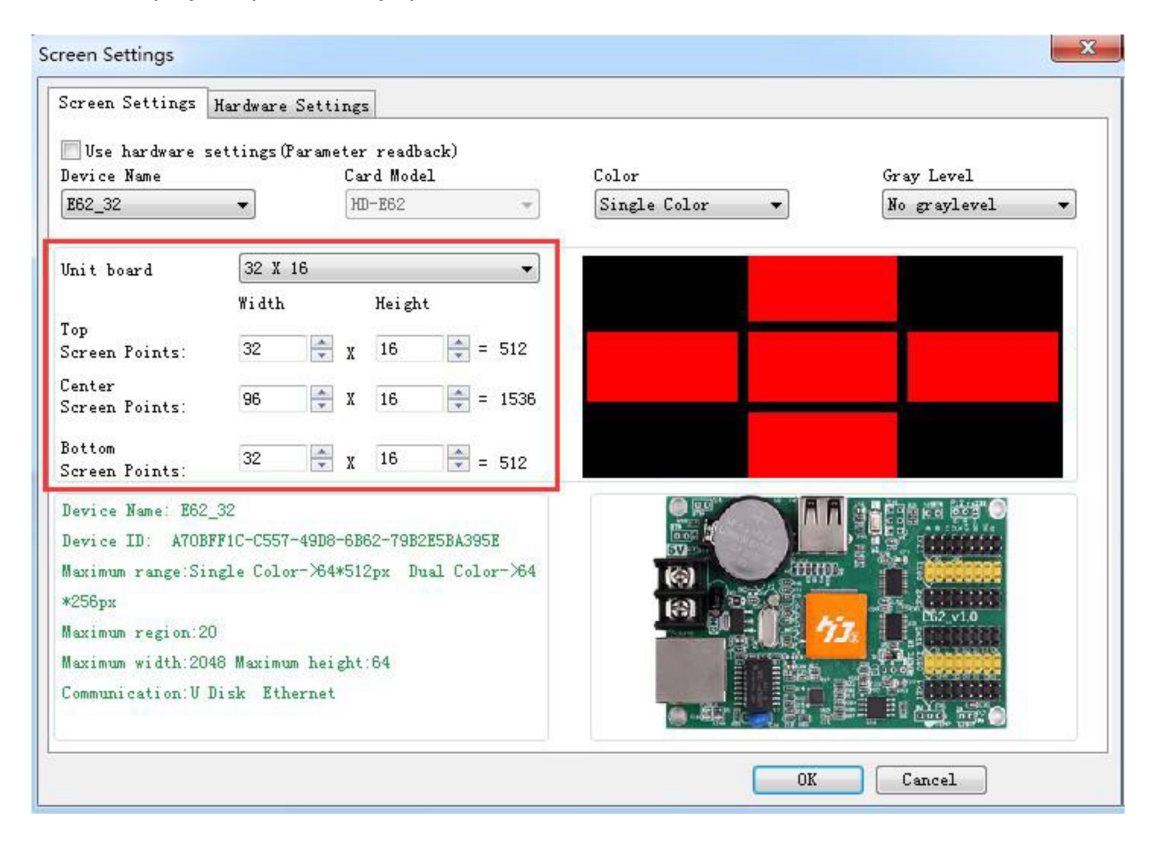

U samom podešavanju parametara potrebno je kao i u podešavanjima klasičnih led displeja uneti model kartice a samo podešavanje za krst se vrši tako što se odabere veličina modula kao na slici iznad kao i širina i visina gornjeg, središnjeg i donjeg dela krsta.

Ekran sa unakrsnim znakom može uspostaviti globalni i normalan program.Globalni program postavku slika , gifova ... vrši preko cele površine krsta dok normalni program uspostavlja prikaze u 3 odvojene oblasti ( gornji , srerdišnji i donji deo ) za prikazivanje programa.

| HD2018                                                                                                    | - 0 ×                                   |
|----------------------------------------------------------------------------------------------------|-----------------------------------------|
| File(F) Settings(S) Operation(O) Tools(T) Language(L) Help(H)                                                                                                    |                                         |
| 📳 Program 🚺 Text 🕜 Time 🔛 HyperText 💕 3D Text 🔃 Animation 🕼 Excel 🙆 Cou                                                                                                    | nt 🚼 Digit 🚺 Temp+Humi 🚶 Pray 🔯 Weather |
| 🚫 Adjust Time 🧧 U Disk 🎬 Preview 📀 Send 🔍 Search                                                                                                    |                                         |
| Control U dist         Streen         Control U dist         The screen is exported to the U dist         Control U dist         Control U dist | Info Window V 0 X                       |
|                                                                                                    | •                                       |
|                                                                                                    |                                         |
| Screen Parameters Functional navigation Device Name Parameters Data Screen Satisure Open Screen Realities                                                                                                    |                                         |
| Norlide: HD-1/68                                                                                                    |                                         |
| Screen Size: 160*48 Close Screen Pause Time S                                                                                                    | witch                                   |
| Color: Single Color                                                                                                    |                                         |
| Communication: U Disk                                                                                                    |                                         |
| Memory: 4M                                                                                                    |                                         |
| Used Memory: 10.49KB                                                                                                    |                                         |
|                                                                                                    |                                         |
|                                                                                                    | ∧ ፻□ di)) SRP 15:40 []                  |

## Proces upisivanja kreiranih programa putem USB flash diska

### U računar ubaciti flash disk formatiran u fat 32

Sam proces je jednostavan i zahteva da posto ubacite usb flash disk uradite sledeće:

- kliknuti na karticu U Disk , potom vam se otvara polje za export podataka na flash disk

|                                                              |   |                       |                              |                               |                                                                                                    |                 |                              |        | Info Window  | - 0 |
|--------------------------------------------------------------|---|-----------------------|------------------------------|-------------------------------|----------------------------------------------------------------------------------------------------|-----------------|------------------------------|--------|--------------|-----|
| Screen1                                                      |   |                       |                              |                               |                                                                                                    |                 |                              |        | Info On-line |     |
| Text1                                                        |   |                       |                              |                               |                                                                                                    |                 |                              |        |              |     |
| Program2                                                     |   | Screet                | n1: 160 X 48 Single Color No | graylevel -                   | Program2                                                                                                    |                 |                              |        |              |     |
| Text2                                                        |   | Eq.                   | port to U disk               |                               |                                                                                                    |                 |                              | ~      |              |     |
| Program3                                                     |   |                       | Please select device         | Removable                     | Device(F:)                                                                                                    | ~               | Local Disk                   |        |              |     |
| - (i) Time1                                                  |   | E                     | Export program               |                               | Pree Space                                                                                                    |                 | 1.07GD / 1.07GD              |        |              |     |
|                                                              |   |                       | Device lock                  |                               | Pie Size                                                                                                    | 10.60 KB        |                              |        |              |     |
|                                                              |   |                       |                              |                               | Screen                                                                                                    | Screen1         |                              |        |              |     |
|                                                              |   |                       | Adjust Time                  |                               | Screen Size                                                                                                    | 160 * 48        |                              |        |              |     |
|                                                              |   | Export the parameters |                              |                               | Color                                                                                                    | Single Color    | Ringle Color<br>No grayfevel |        |              |     |
|                                                              |   |                       |                              | Gray Level No graylevel       |                                                                                                    |                 |                              |        |              |     |
|                                                              |   |                       |                              | Error2<br>NoFile ,<br>End / S | No program file in the<br>No program file in the<br>etting expired                                                                                                    | ntent<br>U disk |                              |        |              |     |
|                                                              | 0 | Q                     |                              |                               |                                                                                                    |                 | Export File                  | Carcel |              |     |
| en Parameters                                                |   | unctions              | a navigation                 |                               | De tribuing de la companya de la companya de |                 |                              |        |              |     |
|                                                              |   | 368                   | een Settings Dijen Si        | cheen                         | Pleasting areas>                                                                                                    |                 |                              |        |              |     |
| ce Name:                                                     |   | Ck                    | ose Screen Paus              |                               | Time Switch                                                                                                    |                 |                              |        |              |     |
| ce Name:<br>ule: HD-U6D<br>en Skei: 160*45                   |   |                       |                              |                               |                                                                                                    |                 |                              |        |              |     |
| ce Nome:<br>de: HD-U60<br>en Stee: 160*48<br>:: Single Color |   |                       | Play Communicatio            | in Settings                   |                                                                                                    |                 |                              |        |              |     |

Klikom na Export File program će vas upozoriti da kad se završi upis na flash disk sam disk će biti odjavljen sa računara. Kad vidite da je nestao flash disk opcije Please select device znači da su podaci uspešno upisani na sam disk. Izvucite flash disk i pobodite u ulaz za usb flash disk na samoj reklami ( sama reklama mora biti uključena ).

Ako je sve kako treba u gornjem desnom uglu će da se pojavi USB pa potom OK što je znak da je upis podataka u reklamu prošao uspešno.

Izvucite Flash disk iz reklame, svi programi ostaju upisani na samoj kontrolnoj kartici.

Vaš displej sad prikazuje sve one informacije koje ste prethodno krirali u samom softveru HD-2018

Kontrolne kartice koje podržavaju WiFi konekciju potrebno je prvo povezati sa računarom te putem opcije send poslati kreirane parametre - programe.

WiFi password: 88888888

Wizard sound and light, Ticanova 27, 22400 Ruma

+38122 430 520 / +381 64 82 987 00

mail: office@wizard.rs